## 手机采集签名笔迹说明

手机设置要支持"自动选择屏幕",以便支持横版签名
Android 手机设置位置: 苹果手机设

| \$ 영 네 atl 4G 🗩 |
|-----------------|
|                 |
|                 |
|                 |
| >               |
| 已开启 >           |
| >               |
|                 |
| 默认 >            |
| 中号 >            |
|                 |
|                 |
|                 |
|                 |

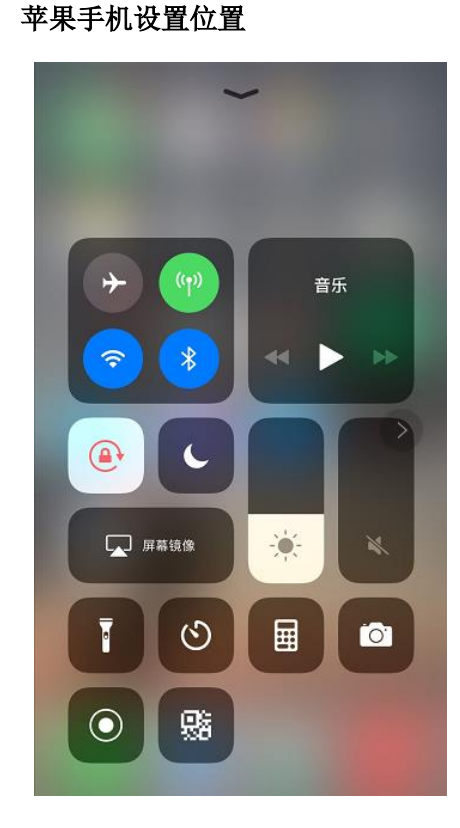

2. 微信扫描二维码

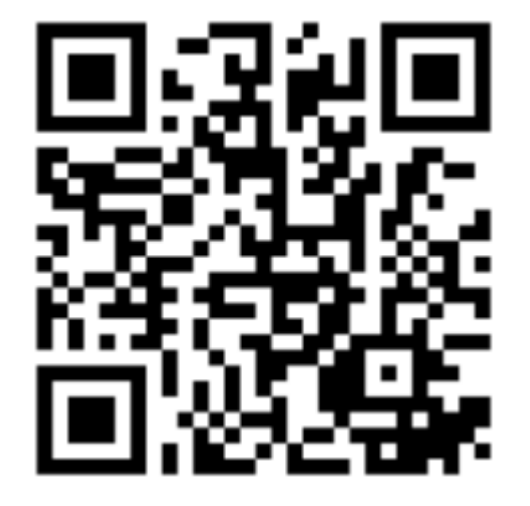

扫描成功后,就出现右面的页面

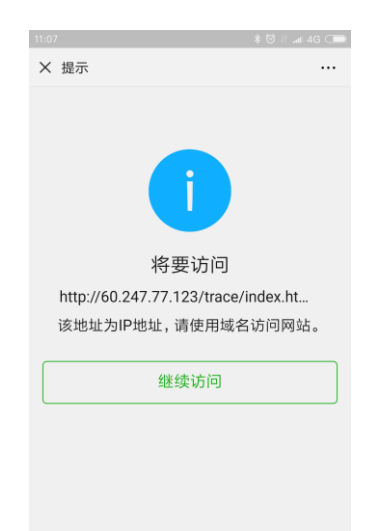

点击继续访问。

| 11:21                 |             | 04 In. 1⊦ © \$ | G    |
|-----------------------|-------------|----------------|------|
| X 手写签字                |             |                |      |
|                       |             |                | _    |
|                       |             |                |      |
|                       |             |                |      |
|                       |             |                |      |
|                       |             |                |      |
|                       |             |                |      |
|                       |             |                |      |
|                       |             |                |      |
|                       |             |                |      |
| <u>确认签字</u> <u>重置</u> | 推荐使用横版手机    |                |      |
|                       |             |                | 色    |
| 可以根据需要,签约             | 字颜色选择红色或黑色, | 缺省是黑色。         |      |
| 签字完毕后,点击"             | '确认签字"按钮。   |                |      |
| 11:24                 |             | \$ 🗇 ∥ .at 40  | G CD |
| X 手写签字                |             |                |      |
|                       |             |                |      |
|                       |             |                |      |
| _                     |             |                |      |
|                       |             |                |      |
|                       |             |                |      |
|                       |             |                |      |
|                       |             |                |      |
|                       |             |                |      |
|                       |             |                |      |
|                       | 长按图片保存      |                |      |

长按图片后,出现下面的菜单:

| 发送给朋友 |            |
|-------|------------|
| 保存到手机 | $\bigcirc$ |
| 收藏    |            |
|       |            |
|       |            |

选择"发送给朋友"即可。